Скрипт оформления заказа для сайта https://brandshop.ru/ (Safari)

**Общее описание:** скрипт автоматизирует цикличный процесс авторизации и покупки товара на сайте для браузера Safari

#### Данные на входе:

1. таблица аккаунтов в формате login:password (!) в таблице может быть до 1000 различных аккаунтов

login в формате емейла, тестовый аккаунта: login: **zoyahalevinskaya@yandex.ru** password: **11111111** 

2. ссылка на товар, пример:

https://brandshop.ru/goods/227659/kedi-converse-chuck-taylor-all-star-classic-red-clay/

3. список размеров, заказ по которым необходимо оформить:

37;37.5;38;39.5;40;40.5;41

– Если указан только один размер => скрипт выбирает только его

– Если указано несколько размеров, через точку с запятой ; то скрипт с каждой новой итерацией выбирает следующий по списку размер, цикл повторяется пока не закончатся аккаунты или процесс не будет остановлен пользователем.

 Если размер не указан => программа выбирает случайный размер каждый новый цикл (аккаунт) из доступных на странице товара

#### Описание работы скрипта:

1. Скрипт открывает страницу товара в браузере Safari https://brandshop.ru/goods/227659/kedi-converse-chuck-taylor-all-star-classic-red-clay/

| =                                                        | NDS<br>HOP                                 |                | Q         | ð       | 2 |
|----------------------------------------------------------|--------------------------------------------|----------------|-----------|---------|---|
| Главная / Новинки / Обувь / Кеды / <b>Chuck Taylor A</b> | Il Star Classic                            |                |           |         |   |
| Callen -                                                 | <b>Converse</b><br>Кеды Chuck 1<br>Classic | aylor All Star |           | 5 690 ₽ |   |
|                                                          | 36.5 EU                                    | 37 EU          | 37.5 EU   | 38 EU   |   |
|                                                          | 39.5 EU                                    | 40 EU          | 41 EU     | 41.5 EU |   |
| UU CERTIN                                                | 42 EU                                      | 42.5 EU        | 43 EU     | 44 EU   |   |
|                                                          | 44.5 EU                                    | 45 EU          |           |         |   |
|                                                          | Таблица соот                               | ветствия разм  | еров      |         |   |
|                                                          | Цвет: краси                                | ный            |           | $\sim$  |   |
|                                                          |                                            | Добавить       | в корзину |         |   |

BB3

- 2. Нажимает на иконку профиля
- 3. Вводит в поле "Логин" логин пользователя
- 4. Вводит в поле "Пароль" пароль пользователя
- 5. Нажимает кнопку "Вход"

 $\equiv$ 

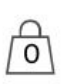

Q

- 6. Нажимает на иконку корзины
- 7. Проверяет что в корзине ничего нет:

-1+ если там есть товар - то удаляет его нажатием на кнопку "-" рядом с BRA NDS HOP  $\equiv$ Q 8 Converse Кеды Converse 8 690 ₽ Главная / Новинки / Обувь / Кеды / Chuck 70 Chuck 70 Optical White 36.5 EU 1+ Сумма заказа Оформление заказа 8 690 ₽

8. Далее выбирает первый доступный размер из указанного в данных на входе (37;37.5;38;39.5;40;40.5;41)

В нашем случае, это 37 EU

Если бы его не было, то нужно было проверить наличие 37.5 на странице товара

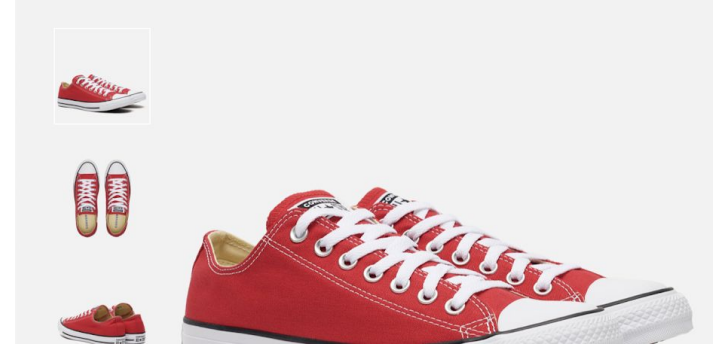

| Converse                |                |         | 5 690 ₽ |
|-------------------------|----------------|---------|---------|
| Кеды Chuck T<br>Classic | aylor All Star |         |         |
| 36.5 EU                 | 37 EU          | 37.5 EU | 38 EU   |
| 39.5 EU                 | 40 EU          | 41 EU   | 41.5 EU |
| 42 EU                   | 42.5 EU        | 43 EU   | 44 EU   |
| 44.5 EU                 | 45 EU          |         |         |

- 9. Нажимает кнопку "Добавить товар в корзину"
- 10. Нажимает на иконку корзины

#### 11. Нажимает в открывшемся окне "Оформление заказа"

ᠿ

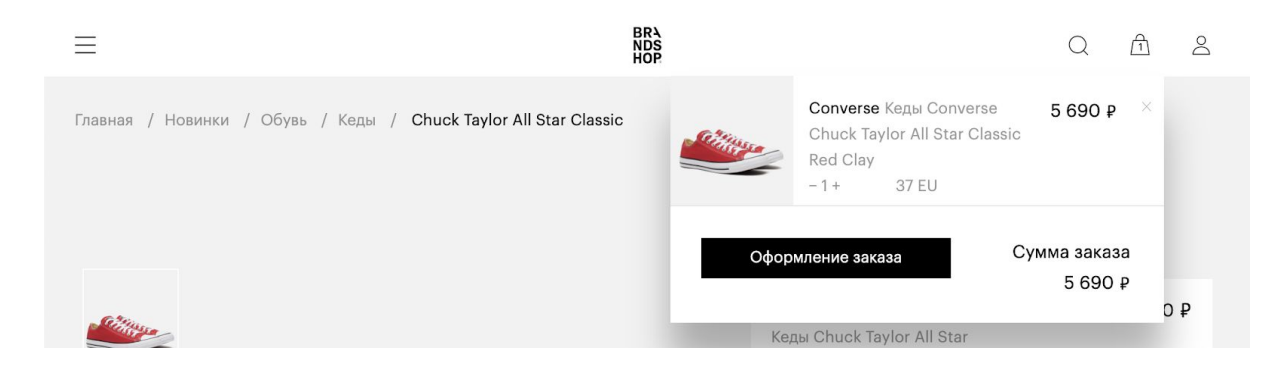

#### 12. На странице <u>https://brandshop.ru/checkout/</u> нажимает на "Способ доставки"

| ≡                        |                          | BRA<br>NDS<br>HOP | Q                                         | 1     | Do |
|--------------------------|--------------------------|-------------------|-------------------------------------------|-------|----|
| Главная / Оформление зак | <b>.</b>                 |                   |                                           |       |    |
| Персональные данные      |                          | Cittere -         | Converse<br>Chuck Taylor All Star Classic | 5 690 | ₽  |
| Тестовый                 | Пользователь             |                   | - ] + 3/EU                                |       |    |
| +7(926)320-04-04         | zoyahalevinskaya@yan     |                   |                                           |       |    |
| Изменить персональные    | данные                   | Сумма             |                                           | 5 690 | ₽  |
| Адрес                    |                          | Итого             |                                           | 5 690 | ₽  |
| Пользователь Тестовый    | , метро Нагатинская, г 🗸 | Промоко,          | ц                                         |       |    |
| + Добавить адрес         |                          |                   |                                           |       |    |
| Выберите способ дост     | авки                     |                   | Подтвердить                               |       |    |
| Способ доставки          | ~                        |                   |                                           |       |    |

13. Из выпадающего списка выбирает (если доступна) выбирает опцию "Самовывоз" (опция самовывоз доступна только при некоторых релизах, и при таких релизах опции курьерской доставки нет). Так что в целом можно выбирать любую доступную из этого выпадающего меню

в противном случае "Доставка курьером по Москве"

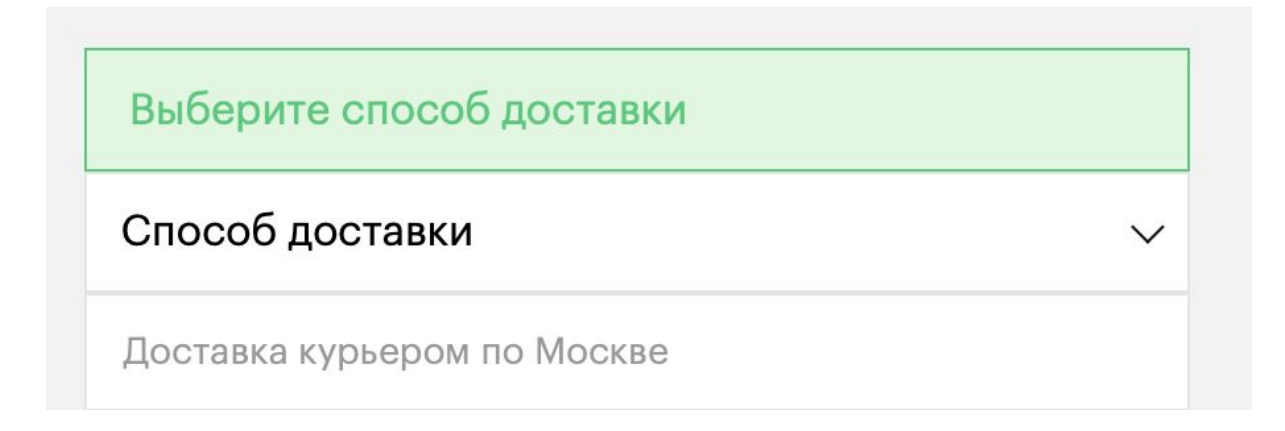

#### 14. Далее нажимает на "Способ оплаты"

Выберите способ оплаты

### Способ оплаты

Наличные / Наложенный платеж

Банковская карта при получении

Банковская карта

15. Из выпадающего списка выбирает "Банковская карта" (во время спец релизов доступна оплата только банковской картой, так что можно просто выбрать) Единственно доступный вариант

16. После чего становится активной кнопка "Подтверждение заказа" - нажимаем на не и переходим на страницу оплаты

| Пользователь Тестовый, метро Нагатинская, г 🗸 | Итого     | 6 040 ₽              |  |
|-----------------------------------------------|-----------|----------------------|--|
| + Добавить адрес                              | Промокод  |                      |  |
| Доставка курьером по Москве $\lor$            |           |                      |  |
| Банковская карта                              | Подтвержд | Подтверждение заказа |  |

# 17. На странице оплаты <u>https://secure.payture.com/apim/Pay?SessionId=XXXXXXX</u> нажимаем на кнопку **"Заплатить с Apple Pay"**

## PAYTURE

Покупка заказа №192699819 на сумму 6040.00 руб.

| Заплатить с ⊄ Рау |                          |  |  |
|-------------------|--------------------------|--|--|
|                   | Введите реквизиты карты: |  |  |
|                   | 4242 4242 4242 4242      |  |  |
| Ē                 | MM/YY 🕅                  |  |  |
| "Å                | IVAN IVANOV              |  |  |
|                   |                          |  |  |
|                   | Оплатить                 |  |  |

после чего открывается нативное окно оплаты apple Pay

в это время скрипт ничего не делает, а ждет совершения оплаты пользователем

|        | <b>⊈</b> Pay                            | Отменить                         |         |
|--------|-----------------------------------------|----------------------------------|---------|
|        | KAPTA 🔤 📓 TINKOFF BLAC                  | ск                               |         |
| Покупк | ЗАКАЗА №192699819<br>ОПЛАТА: ЗАКАЗА №19 | 6 040,00 ₽<br>2699819 6 040,00 ₽ | )0 py6. |
|        |                                         |                                  | -       |
|        | Оплатить с                              | Fouch ID                         |         |
|        | 4242 4242 4                             | 242 4242                         |         |
|        | H MM/YY                                 |                                  |         |
|        | L IVAN IVANOV                           |                                  |         |

после оплаты будет автоматически произведен редирект на страницу магазина <u>https://brandshop.ru/lottery-thankyou/</u>

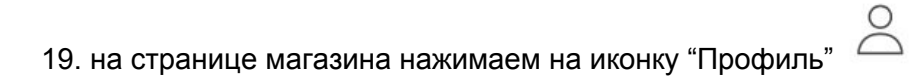

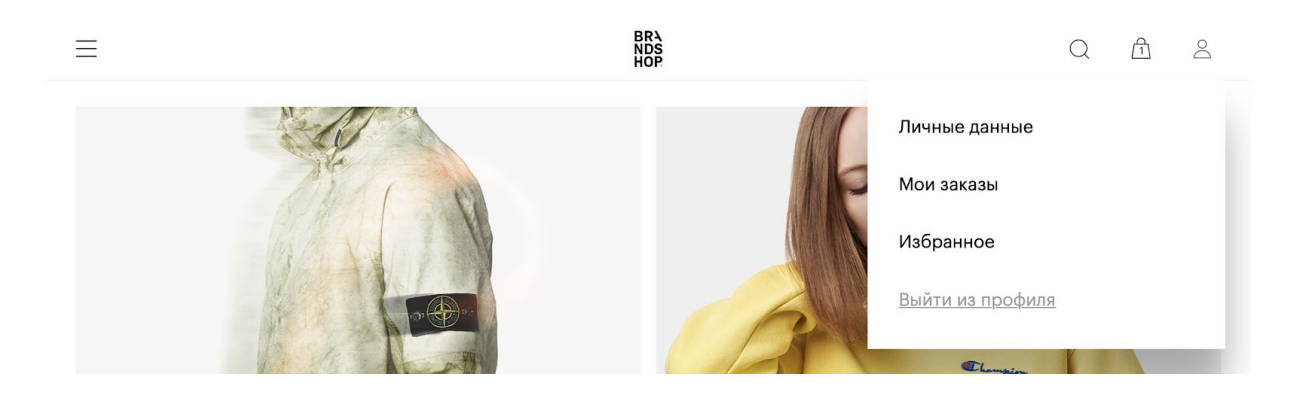

20. в выпадающем списке нажимаем на "Выйти из профиля"

После выхода из аккаунта считаем цикл покупки завершенным и приступаем к следующему циклу для нового пользователя в списке аккаунтов на входе